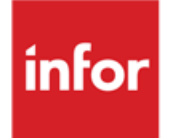

Anael Finance iSeries Analyse clients

#### © Copyright 2018 Infor

Tous droits réservés. Les termes et marques de conception mentionnée ci-après sont des marques et/ou des marques déposées d'Infor et/ou de ses partenaires et filiales. Tous droits réservés. Toutes les autres marques répertoriées ci-après sont la propriété de leurs propriétaires respectifs.

#### Avertissement important

Les informations contenues dans cette publication (y compris toute information supplémentaire) sont confidentielles et sont la propriété d'Infor.

En accédant à ces informations, vous reconnaissez et acceptez que ce document (y compris toute modification, traduction ou adaptation de celui-ci) ainsi que les copyrights, les secrets commerciaux et tout autre droit, titre et intérêt afférent, sont la propriété exclusive d'Infor. Vous acceptez également de ne pas vous octroyer les droits, les titres et les intérêts de ce document (y compris toute modification, traduction ou adaptation de celui-ci) en vertu de la présente, autres que le droit non-exclusif d'utilisation de ce document uniquement en relation avec et au titre de votre licence et de l'utilisation du logiciel mis à la disposition de votre société par Infor conformément à un contrat indépendant (« Objectif »).

De plus, en accédant aux informations jointes, vous reconnaissez et acceptez que vous devez respecter le caractère confidentiel de ce document et que l'utilisation que vous en faites se limite aux Objectifs décrits ci-dessus.

Infor s'est assuré que les informations contenues dans cette publication sont exactes et complètes.

Toutefois, Infor ne garantit pas que les informations contenues dans cette publication ne comportent aucune erreur typographique ou toute autre erreur, ou satisfont à vos besoins spécifiques. En conséquence, Infor ne peut être tenu directement ou indirectement responsable des pertes ou dommages susceptibles de naître d'une erreur ou d'une omission dans cette publication (y compris toute information supplémentaire), que ces erreurs ou omissions résultent d'une négligence, d'un accident ou de toute autre cause.

#### Reconnaissance des marques

Tous les autres noms de société, produit, commerce ou service référencé peuvent être des marques déposées ou des marques de leurs propriétaires respectifs.

#### Informations de publication

Version : Anael Finance iSeries V7 Auteur : Brigitte Quevedo Date de publication : août 3, 2018

# Table des matières

| À propos de ce manuel                                   | 5  |
|---------------------------------------------------------|----|
| Public concerné                                         | 5  |
| Prérequis                                               | 5  |
| Historique du document                                  | 6  |
| Contacter Infor                                         | 6  |
| Chapitre 1 Mise en œuvre                                | 7  |
| Fonctionnalité                                          | 7  |
| Terminologie                                            | 8  |
| Nombre de jours d'encours                               | 8  |
| Délai moyen de règlement                                | 8  |
| Nombre de jours de retard moyen                         | 9  |
| Nombre de jours d'encours par rapport aux ventes        | 10 |
| Montant moyen facturé                                   | 11 |
| Indicateurs                                             | 11 |
| Paramètres                                              | 12 |
| Analyse client                                          | 12 |
| Calcul des soldes                                       | 13 |
| Chapitre 2 Calcul des soldes                            | 15 |
| Objet                                                   | 15 |
| Prise de paramètres                                     | 15 |
| Description des fichiers                                | 17 |
| FAN230P1 – Risque en cours                              | 17 |
| FAN231P1 - Informations clients                         | 24 |
| FAN233P1 - Enregistrements détaillés du risque en cours | 25 |
| FAN234P1 - Chiffre d'affaires                           | 27 |
| Chapitre 3 Analyse client                               | 31 |
| Objet                                                   | 31 |

| Consultation de l'analyse client       | 31 |
|----------------------------------------|----|
| Affichage de l'analyse d'un tiers      | 31 |
| Clients                                | 32 |
| Solde et Encours                       | 32 |
| Echéancier                             | 33 |
| Statistiques                           | 34 |
| Autres fonctions                       | 35 |
| Prise de paramètres                    | 36 |
| Edition de l'analyse client            |    |
| Prise de paramètres                    |    |
| Editions                               | 40 |
| Edition de l'analyse par tiers         | 40 |
| Edition du total de la sélection       | 41 |
| Exemples                               | 42 |
| Edition d'analyse avec les infos tiers | 42 |
| Edition de la totalisation             | 42 |

# À propos de ce manuel

En consultation et en édition, l'analyse clients permet d'obtenir une vision synthétique des informations comptables d'un tiers avec divers indicateurs et ratios. Les montants sont exprimés en monnaie société.

Pour que la consultation soit rapide, un fichier est constitué par le traitement de calcul des soldes. Ce fichier contient ces informations pour l'ensemble des tiers sélectionnés dans le calcul. La consultation et l'édition de l'analyse client est basée sur ce fichier. Ce traitement peut être lancé en batch, au choix, le soir, en fin de semaine ou de mois...

Le calcul des soldes et, de fait, l'analyse sont effectués par compte général et par tiers, tiers facturé ou tiers de regroupement au choix, avec ou sans détail par tiers matricule (ou livré).

L'analyse client peut être complétée par le calcul des règlements en retard. Consultez la documentation *Retards de paiement HT.* Cette documentation tient compte du décret n° 2015-1553 du 27 novembre 2015.

# Public concerné

Clients d'Infor utilisateurs d'Anael Finance iSeries

# Prérequis

L'analyse client est verrouillée par clé d'accès du module **ROC recouvrement optimisé de créances**.

| Version | Date         | Auteur                          | Contenu                           |  |
|---------|--------------|---------------------------------|-----------------------------------|--|
| 1       | Octobre 2016 | B. Quevedo<br>C. Quéré, I. Mary | Création du document<br>Relecture |  |
| 1.1     | Juin 2018    | P.Kéchichian                    | Rectification page 22             |  |
| 1.2     | Aout 2018    | P.Kéchichian                    | Rectification copyright           |  |

# Historique du document

# **Contacter Infor**

Pour toute question sur les produits Infor, rendez-vous sur le portail Infor Xtreme Support à cette adresse : <u>www.infor.com/inforxtreme</u>.

Les mises à jour de la documentation ultérieures à la sortie de version sont publiées sur ce site Web. Nous vous recommandons de visiter régulièrement ce site Web pour consulter les mises à jour de la documentation.

Pour tout commentaire sur la documentation Infor, envoyez un courrier à l'adresse documentation@infor.com.

# Chapitre 1 Mise en œuvre

# Fonctionnalité

En consultation ou édition, l'analyse client est obtenue à partir d'informations calculées et mises à jour par le traitement de calcul des soldes clients. Le calcul des soldes permet d'alimenter divers fichiers, selon le paramétrage :

- Le fichier FAN230P1 contient les informations calculées du risque en cours par tiers et par client.
- Le fichier FAN231P1 contient des informations de la fiche tiers.
- Le fichier FAN233P1 contient le détail des écritures des tiers pris en compte dans les calculs.
- Le fichier FAN234P1 contient les informations relatives au chiffre d'affaires.

La consultation de l'analyse permet de visualiser sur une même page, à une date d'arrêté donnée, les informations alimentées dans les fichiers par le calcul des soldes :

- Solde du compte
- Risque
- Crédit disponible
- Balance âgée
- Ratios
- Autres indicateurs, par exemple, sur les règlements, les avoirs et les relances
- Chiffre d'affaires

Vous pouvez développer l'affichage jusqu'au détail de certains postes. Vous pouvez accéder aux informations du tiers, au bloc-notes, aux effets en portefeuille.

Avec différents critères de sélection, l'édition restitue à peu près les mêmes informations que la consultation. Le paramétrage de l'analyse client permet de définir certaines règles de calcul et, par conséquent, d'affichage de ces données, notamment pour le calcul des ratios et des intérêts de retard.

### Terminologie

#### Lettrage

Le terme « lettré » dans la suite du document signifie « Lettré/soldé ». Les enregistrements ayant fait l'objet d'un lettrage partiel sont considérés comme non lettrés.

#### Factures

Les factures sont les écritures enregistrées dans des journaux de type « Vente ».

#### Date de règlement

En général, cette date est la date **comptable**, sauf s'il s'agit d'une écriture de règlement provenant d'un journal de type « Effets à recevoir-R ». Dans ce cas, la date de règlement est égale à la date d'échéance de l'effet.

### Nombre de jours d'encours

Ce ratio représente le nombre de jours moyen de la dette en cours du client. Ce ratio est calculé de cette façon :

- 1 Toutes les écritures non lettrées du client sont sélectionnées.
- 2 Pour chaque écriture, le montant est multiplié par le nombre de jours écoulés entre la date de **pièce** et la date d'arrêté.
- 3 Ce total est ensuite divisé par la somme des non lettrées, c'est-à-dire le solde du client.

Le résultat ainsi obtenu est le nombre moyen de jours d'encours. Ce tableau présente un exemple :

| Ecritures non lettrées                   | Jours écoulés | Résultat   |              |
|------------------------------------------|---------------|------------|--------------|
| 500                                      | 30            |            | 15 000       |
| 300                                      | 60            |            | 18 000       |
| - 100                                    | 60            |            | - 6 000      |
| Somme des non lettrées (solde du client) |               |            | Total        |
| 700                                      |               |            | 27 000       |
| Jours d'en cours                         |               | 27 000/700 | = 38,5 jours |

### Délai moyen de règlement

Ce ratio représente le nombre de jours moyen de règlement d'une facture de vente. Par client, ce ratio est calculé de cette façon :

1 Toutes les factures lettrées sont sélectionnées.

- 2 Le montant de chaque facture est multiplié par le nombre de jours écoulés entre la date de règlement et la date comptable de la facture de vente.
- 3 Ce total est ensuite divisé par le montant total des écritures de vente lettrées.

Le résultat correspond au délai moyen de règlement. Ce tableau présente un exemple :

| Ventes lettrées                               | Nombre de jours entre<br>facture et règlement | Résultat              |
|-----------------------------------------------|-----------------------------------------------|-----------------------|
| 100                                           | 30                                            | 3 000                 |
| 300                                           | 60                                            | 12 000                |
| Montant total des écritures de vente lettrées |                                               | Total                 |
| 400                                           |                                               | 15 000                |
| Délai moyen de règlement                      | 15 000 /400                                   | ) = <b>35,5 jours</b> |

### Nombre de jours de retard moyen

Ce ratio représente le nombre moyen de jours de retard de règlement d'une facture de vente. Par client, ce ratio est calculé de cette façon :

- 1 Toutes les factures lettrées sont sélectionnées.
- 2 Pour chaque écriture, le montant de la facture de vente est multiplié par le nombre de jours écoulés entre la date d'échéance de cette facture et la date du règlement.
- 3 Ce total est ensuite divisé par le montant total des écritures lettrées sélectionnées.

Le résultat correspond au nombre moyen de jours de retard. Ce tableau présente un exemple :

| Ventes lettrées                      | Nombre de jours entre é<br>facture et règlement | chéance de | Résultat   |
|--------------------------------------|-------------------------------------------------|------------|------------|
| 200                                  |                                                 | 30         | 6 000      |
| 100                                  |                                                 | 60         | 6 000      |
| Montant total des écritures lettrées | sélectionnées                                   |            | Total      |
| 600                                  |                                                 |            | 12 000     |
| Jours de retard en moyenne           |                                                 | 12 000/600 | = 20 jours |

### Nombre de jours d'encours par rapport aux ventes

Cette valeur correspond au nombre de jours de vente que représente la dette en cours du client.

Les paramètres sont définis dans l'analyse client :

• Ratio sur CA de la période

Si ce paramètre est défini sur « Oui », le ratio doit être calculé sur le chiffre d'affaires de la période (d'arrêté). Sinon, le ratio doit être calculé sur le chiffre d'affaires cumulé à la fin de la période « Non ».

• Exercice comptable

Ce paramètre détermine la méthode de calcul du chiffre d'affaires cumulé intervenant dans le calcul du ratio. Si ce paramètre est défini sur « Oui », le chiffre d'affaires est pris en cumul depuis le début de l'exercice. Si le paramètre **Ratio sur CA de la période** est défini sur « Non », la valeur « Non » est autorisée. Dans ce cas, le chiffre d'affaires est pris en cumul sur les 12 derniers mois glissants.

• Calcul par apuration successive

Cette méthode permet d'analyser l'encours par période en fonction du CA réalisé par période et de déterminer que l'encours représente « N » jours de facturation. Si ce paramètre est défini sur « Non », le résultat du ratio est calculé sans apuration. Si le paramètre **Ratio sur CA de la période** est défini sur « Non », la valeur « Oui »est autorisée.

Ces paramètres déterminent l'algorithme de calcul du ratio, où l'exercice et la période de référence sont ceux qui correspondent à la date d'arrêté :

| CA période | Exercice comptable | Par apuration successive |
|------------|--------------------|--------------------------|
| Non        | Oui                | Non                      |

(Nombre de jours période cumulé depuis le début de l'exercice) \* (solde en cours) CA cumulé (CA de la période d'arrêté + CA des 11 périodes précédentes de l'exercice)

| CA période | Exercice comptable | Par apuration successive |
|------------|--------------------|--------------------------|
| Non        | Non                | Non                      |

(Nombre de jours période d'arrêté + jours des 11 périodes précédentes) \* (solde en cours) CA cumulé des 12 derniers mois

 CA période
 Exercice comptable
 Par apuration successive

 Oui
 Oui
 Non

 (Nombre de jours période d'arrêté) \* (solde en cours)
 Von

### CA de la période d'arrêté

#### Mise en œuvre

| CA période | Exercice comptable | Par apuration successive |
|------------|--------------------|--------------------------|
| Non        | Oui ou Non         | Oui                      |

Le calcul est effectué sur N périodes glissantes en commençant par la période d'arrêté et en reculant sur l'exercice N et l'exercice N-1. Ce calcul est effectué :

- 1 De l'encours client à la fin de la période d'arrêté est soustrait le CA de la période.
- 2 Au résultat obtenu est soustrait le CA de la période précédente et ainsi de suite tant que le résultat est positif.
- 3 Tant que le résultat est positif, le nombre de jours des périodes est cumulé dans le compteur **Jours (J1)**.
- 4 Dès que le résultat est négatif, le nombre de jours total de la période au compteur **Jours** ne peut plus être ajouté. Le nombre de jours correspondant au CA positif de la période doit être ajouté.

Nombre de jours à ajouter au compteur Jours (J2) :

(Nombre de jours de la période) \* (dernier résultat positif)

#### CA de la période

Résultat : Le compteur final nombre de jours de ventes encours est ainsi obtenu (J1+J2).

Remarque : Le nombre de jours est celui qui est défini dans les périodes.

### Montant moyen facturé

Il est calculé sur les n derniers mois glissants par rapport à la date d'arrêté. La formule est la suivante :

Montant total des lignes enregistrées dans des journaux de type « Ventes » Nombre de lignes extraites

### Indicateurs

Les indicateurs autres que les ratios sont ceux-ci :

- Montant du dernier règlement
- Montant de la dernière vente
- Montant de la dernière relance
- Montant de la facture la plus élevée
- Montant des avoirs
- Montant des règlements

Ces indicateurs sont calculés sur 12 périodes glissantes. Le nombre de périodes glissantes est paramétrable dans l'analyse.

# Paramètres

### Analyse client

#### Comptabilité Tiers > Paramètres > Mises à jour > Paramètres analyse client (PAT010)

Cette option permet de définir les règles de calcul des indicateurs et des intérêts de retard, le contenu des six colonnes de la balance âgée, ainsi que les valeurs par défaut des paramètres de consultation des comptes.

1 Spécifiez une plage de codes société.

Pour afficher la liste des sociétés, appuyez sur Entrée, puis choisissez la société à mettre à jour.

- 2 Appuyez sur Entrée.
- 3 Spécifiez ces informations :
  - Section Consultation des écritures

| Champ           | Description                                                                         |
|-----------------|-------------------------------------------------------------------------------------|
| Affection date  | « Origine », « Comptable » ou « Gestion »                                           |
| Affichage pièce | « Affectation 1 », « Affectation 2 », « Affectation 3 », « Chrono » ou<br>« Pièce » |

Section Consultation récapitulative

| Champ           | Description                                |  |
|-----------------|--------------------------------------------|--|
| Type de date    | « Origine », « Comptable » ou « Echéance » |  |
| Par règlement   | « Oui » ou « Non »                         |  |
| Total jour/mois | « Jour » ou « Mois »                       |  |

• Section Consultation risque en cours

Dans le champ Par règlement, spécifiez « Oui » ou « Non ».

Section Consultation balance âgée

Dans le champ **Nombre de jours**, spécifiez le nombre de jours de chacune des 6 colonnes. Ce nombre doit être un multiple de 30 et ne pas excéder 210 jours.

Les valeurs « 30- », « 60- », « 90- », « 120- », « 180- », « 180 » signifient une ventilation des écritures échues de moins de 30 jours, entre 30 et 60 jours, entre 60 et 90 jours, entre 90 et 120 jours, entre 120 et 180 jours et au-delà de 180 jours.

• Section Calcul nb jours vente/encours

Consultez la section « Nombre de jours d'encours par rapport aux ventes », page 10.

|   | Champ                                                         | Valeur              | Description                                                                                                    |
|---|---------------------------------------------------------------|---------------------|----------------------------------------------------------------------------------------------------|
|   | Exercice<br>social                                            |                     | Cette information est utilisée pour le calcul du chiffre d'affaires cumulé.                                                                                                    |
|   |                                                               | Non                 | Chiffre d'affaires des 12 dernières périodes :<br>Période + 11 périodes précédentes                                                                                              |
|   |                                                               | Oui                 | Chiffre d'affaires cumulé par période depuis le début de l'exercice N.                                                                                                    |
|   | Calcul avec<br>apuration<br>successive                        | Oui                 | Cette méthode permet d'analyser l'encours par période en fonction du CA réalisé par période et de déterminer que l'encours représente un certain nombre de jours de facturation. |
|   | Ratio sur CA O                                                | Oui                 | Ratio sur le CA de la période :                                                                                                    |
|   | de la période                                                 |                     | (solde du compte + effets) * nombre de jours de la période / CA<br>de la période                                                                                                 |
|   |                                                               | Non                 | Ratio sur le CA cumulé à fin de période :                                                                                                    |
|   |                                                               |                     | (solde du compte + effets) * nombre de jours cumulé à fin de<br>période / CA cumulé à fin de période.                                                                            |
| • | <ul> <li>Section Intérêts de retard</li> <li>Champ</li> </ul> |                     |                                                                                                    |
|   |                                                               |                     | Description                                                                                                    |
|   | Taux                                                          |                     | Spécifiez le taux annuel à appliquer pour le calcul des intérêts de retard.                                                                                                    |
|   | Calcul des indica<br>N périodes glissa                        | iteurs sur<br>antes | Spécifiez le nombre de périodes pour le calcul des indicateurs. Ce nombre doit être compris entre 1 et 24.                                                                       |

4 Pour valider les paramètres de l'analyse client, cliquez sur Validation ou appuyez sur F9.

# Calcul des soldes

#### Utilitaires > Outils divers > Gestion des Constantes > Mise à jour des constantes (PANCS3)

Les règles du calcul des soldes sont définies dans les constantes du programme PAN230 de la société 0. Ces règles sont les règles par défaut.

Vous pouvez personnaliser ou déroger à ces règles en dupliquant le programme PAN230 de la société 0 dans la société d'exploitation, en cours, pour en modifier les valeurs .

- 1 Sélectionnez le programme PAN230 de la société en cours, obtenue par duplication.
- 2 Pour accéder à la mise à jour des constantes, appuyez sur Entrée.

#### Mise en œuvre

### 3 Spécifiez ces informations :

| Champ                                     | Valeur | Description                                                                                                    |
|-------------------------------------------|--------|----------------------------------------------------------------------------------------------------|
| Libellé établissement et<br>Libellé liste |        | Ne modifiez pas ces valeurs.                                                                                                    |
| Suppression de tous les soldes            | 0      | Valeur par défaut. Lors d'un nouveau calcul, tous les<br>enregistrements, générés lors de précédents calculs,<br>sont supprimés de tous les fichiers. La suppression est<br>effectuée par société et par établissement. |
|                                           | Ν      | Les calculs précédents sont conservés et actualisés<br>pour les nouveaux comptes calculés.                                                                                                    |
| Sortie fichier détail risque              | 0      | Valeur par défaut. Le fichier FAN233P1 est alimenté<br>avec le détail des écritures prises en compte dans le<br>calcul du risque.                                                                                       |
|                                           | Ν      | Pas d'alimentation du fichier FAN233P1.                                                                                                    |
| Type de chiffre<br>d'affaires             | Т      | Valeur par défaut. Le fichier FAN234P1 est alimenté avec le chiffre d'affaires TTC.                                                                                                    |
|                                           | Н      | Si la valeur du paramètre <b>CA client</b> de l'exercice est<br>« Hors Taxe », le fichier FAN234P1 est alimenté avec le<br>chiffre d'affaires HT.                                                                       |
| Calcul des indicateurs                    | 0      | Valeur par défaut. Tous les indicateurs sont calculés.                                                                                                    |
| de règlement                              | Ν      | Les indicateurs sont calculés sauf ces indicateurs de<br>règlement :                                                                                                    |
|                                           |        | Délai moyen de règlement                                                                                                    |
|                                           |        | Nombre moyen de jours de retard                                                                                                    |
| Avec effets en risque pour le calcul du   | 0      | Le montant des effets en risque est pris en compte dans le calcul.                                                                                                    |
| nombre de jours de vente                  | Ν      | Valeur par défaut. Les effets ne sont pas pris en compte.                                                                                                    |
| Multi-soumission en un seul travail       | Ν      | Valeur par défaut. Autant de travaux soumis que de sociétés dans le code liste.                                                                                                    |
|                                           | 0      | Un seul travail soumis pour traiter toutes les sociétés du code liste.                                                                                                    |

# Chapitre 2 Calcul des soldes

# Objet

Par client, en tenant compte du nombre de jours de risque défini dans les règles de gestion du tiers et des paramètres de l'analyse client, le traitement de calcul des soldes permet d'alimenter divers fichiers. La consultation de l'analyse client dépend de ces fichiers-là.

Ce traitement permet de calculer ces informations à une date donnée :

- Risque en cours : solde, découvert autorisé, crédit disponible
- Balance âgée : ventilation des montants en solde dans différentes colonnes en fonction de leur antériorité
- Ratios et indicateurs de performance

A part le rappel des critères de sélection, aucune édition n'est restituée par ce traitement. Seuls ces fichiers sont alimentés :

- FAN230P1 : risque en cours à la date d'arrêté
- FAN231P1 : informations de la fiche tiers à la date d'arrêté (paramètres justifiant les calculs)
- FAN233P1 : détail des enregistrements pris en compte dans le calcul du fichier FAN230P1
- FAN234P1 : chiffre d'affaires du tiers à la date d'arrêté

**Remarque** : Le fichier FAN232P1 des commandes et expéditions n'est pas alimenté en standard par Anael Finance iSeries.

Dans la section « Description des fichiers », page 17, le contenu des fichiers et la méthode de calcul des différents champs sont décrits.

# Prise de paramètres

#### Comptabilité tiers > Suivi des tiers > Calcul des soldes clients (PAN230)

La fonction **Multi-soumission** permet de sélectionner un code liste pour calculer les soldes clients de toutes les sociétés de ce code liste, avec les paramètres de la demande encours. Ce traitement est de type multi-soumission : après la validation des paramètres, un traitement est soumis pour

#### Calcul des soldes

chaque société associée au code liste ou, en fonction de la constante du programme PAN230, un seul travail est soumis.

Pour calculer les soldes clients, procédez comme suit :

- 1 Spécifiez ces critères de sélection de l'environnement :
  - Société et exercice de l'environnement
  - Etablissement ou, en cas de multi-soumission, code liste :
    - Code établissement, facultatif

| Valeur               | Description                                                         |
|----------------------|---------------------------------------------------------------------|
| [A blanc]            | Calcul par société                                                  |
| **                   | Calcul par établissement pour tous les établissements de la société |
| [Code établissement] | Calcul des soldes pour cet établissement                            |
|                      |                                                                     |

• Code liste, obligatoire en cas de multi-soumission

#### 2 Spécifiez ces critères de sélection :

| Champ            | Description                                                                                                    |
|------------------|----------------------------------------------------------------------------------------------------|
| Date d'arrêté    | Format : « JJ MM AAAAA ».<br>Les enregistrements dont la date de comptabilisation est inférieure ou<br>égale à cette date seront extraits dans le calcul.                                                                                 |
| Compte           | Prérenseigné en fonction de la catégorie de comptes généraux « LC »,<br>« Limite clients », avec la possibilité d'affiner la sélection.                                                                                                   |
| Type de compte   | <ul> <li>« Facturé », « F » : calcul des soldes des tiers facturés.</li> <li>« Regroupement », « R » : calcul des soldes des tiers de regroupement<br/>et des tiers facturés.</li> </ul>                                                  |
| Calcul matricule | « Oui » ou « Non ». Si le paramétrage de la société prévoit la gestion<br>des tiers matricule, il est possible, en plus du calcul sur tiers de<br>regroupement ou tiers facturé, de calculer certains éléments sur le<br>tiers matricule. |

- 3 Spécifiez les autres critères :
  - Suppression totale du calcul précédent

Champ affiché pour information, protégé et alimenté en fonction de la constante du programme PAN230.

Si vous spécifiez « Oui », la recherche des calculs précédents à supprimer est effectuée sur le couple société-établissement. Vous pouvez donc lancer des calculs par société, puis pour tous les établissements en conservant les calculs société. En revanche, en effectuant un troisième calcul sur un tiers et un établissement, tous les calculs de cet établissement sont supprimés.

• Sortie fichier du détail du risque en cours

Champ affiché pour information, protégé et alimenté en fonction de la constante du programme PAN230.

Si vous spécifiez « Oui », le fichier détail FAN233P1 est alimenté des enregistrements extraits du fichier FAN200P1 pris en compte dans le calcul. Consultez la section « FAN233P1 - Enregistrements détaillés du risque en cours », page 25.

• Chiffre d'affaires HT ou TTC

Champ affiché pour information, protégé et alimenté en fonction de la constante du programme PAN230. Le chiffre d'affaires est systématiquement extrait et alimenté dans le fichier FAN234P1. Consultez la section « FAN234P1 - Chiffre d'affaires », page 27. Si vous spécifiez « T », le fichier FAN234P1 est constitué avec le chiffre d'affaires TTC. Si vous spécifiez « H », le fichier FAN234P1 est constitué avec le chiffre d'affaires HT, à condition que le paramétrage de l'exercice le permette.

• Calcul des indicateurs de règlement

Valeur alimentée selon la constante du programme PAN230. Si vous spécifiez « Oui », tous les indicateurs sont calculés. Si vous spécifiez « Non », les indicateurs sont calculés, sauf les indicateurs de délai moyen de règlement et du nombre moyen de jours de retard.

4 Pour valider la demande, appuyez sur Entrée.

La fenêtre de soumission de travail s'affiche.

5 Renseignez les informations de la fenêtre puis, pour soumettre le travail en batch, cliquez sur **Validation** ou appuyez sur F9.

A la fin du traitement, les fichiers sont constitués et les résultats sont accessibles en consultation ou en édition de l'analyse client.

# Description des fichiers

### FAN230P1 – Risque en cours

Ce fichier contient un enregistrement pour chaque ensemble de société, établissement, compte général, tiers, devise et type de tiers.

| Champ | Description              |
|-------|--------------------------|
| RSTE  | Code société             |
| RETAB | Code établissement       |
| RGEN  | Numéro de compte général |

| Champ  | Description                                                                                                    |
|--------|----------------------------------------------------------------------------------------------------|
| RAUX   | Code du compte auxiliaire (tiers)                                                                                                    |
| RCDEV  | Code devise                                                                                                    |
| NTYPA  | Type d'auxiliaire ou type de tiers :<br>« F » (« Facturé »), « M » (« Matricule »), « R » (« Regroupement »)                                                                                                    |
| RKEY   | Champ non géré (réservé pour clé unique)                                                                                                    |
| NDSIDA | Date du solde : année<br>Année de la date d'arrêté sélectionnée lors de la demande de traitement                                                                                                    |
| NDSIDM | Date du solde : mois<br>Mois de la date d'arrêté sélectionnée lors de la demande de traitement                                                                                                    |
| NDSIDJ | Date du solde : jour<br>Jour de la date d'arrêté sélectionnée lors de la demande de traitement                                                                                                    |
| NRSQJ  | Nombre de jours de risque<br>Nombre de jours renseigné dans la fiche tiers ou, à défaut, dans la fiche société                                                                                                    |
| NMSOLD | Montant du solde<br>Solde de toutes les écritures, lettrées ou non, enregistrées à la date d'arrêté<br>demandée                                                                                                    |
| NMEFE  | Montant des effets échus en Risque<br>Solde de toutes les écritures, lettrées ou non, enregistrées à la date d'arrêté dans<br>un journal de type « R-Effets à recevoir » dont la date d'échéance est supérieure à<br>la date d'arrêté moins le nombre de jours de risque                                                 |
| NMAUE  | Montant des autres échus en Risque<br>Solde de toutes les écritures, lettrées ou non, enregistrées à la date d'arrêté<br>demandée dans un journal de type « B » (banque), « C » (caisse) et « L » (liaison),<br>dont la date d'échéance est inférieure ou égale à la date d'arrêté moins le nombre<br>de jours de risque |
| NMEFNE | Montant des effets non échus<br>Solde de toutes les écritures, lettrées ou non, enregistrées à la date d'arrêté<br>demandée dans un journal de type « R » (effets à recevoir) et dont la date<br>d'échéance est supérieure à cette date d'arrêté                                                                         |
| NMAN0  | Montant antériorité inférieure à 00 jour (colonne 01)<br>Solde de toutes les écritures non échues, non lettrées à la date d'arrêté                                                                                                    |
| NMAN3  | Montant antériorité inférieure à 30 jours (colonne 02)<br>Solde de toutes les écritures échues, non lettrées à la date d'arrêté, dont l'écart<br>entre la date d'échéance et la date d'arrêté est inférieure à 30 jours                                                                                                  |
| NMAN6  | Montant antériorité inférieure à 60 jours (colonne 03)<br>Solde de toutes les écritures échues, non lettrées à la date d'arrêté, dont l'écart<br>entre la date d'échéance et la date d'arrêté est compris entre 31 et 60 jours                                                                                           |

| Champ  | Description                                                                                                    |
|--------|----------------------------------------------------------------------------------------------------|
| NMAN9  | Montant antériorité inférieure à 90 jours (colonne 04)<br>Solde de toutes les écritures échues, non lettrées à la date d'arrêté, dont l'écart<br>entre la date d'échéance et la date d'arrêté est compris entre 61 et 90 jours                                                                                                    |
| NMAN12 | Montant antériorité inférieure à 120 jours (colonne 05)<br>Solde de toutes les écritures échues, non lettrées à la date d'arrêté, dont l'écart<br>entre la date d'échéance et la date d'arrêté est compris entre 91 et 120 jours                                                                                                    |
| NMAN15 | Montant antériorité inférieure à 150 jours (colonne 06)<br>Solde de toutes les écritures échues, non lettrées à la date d'arrêté, dont l'écart<br>entre la date d'échéance et la date d'arrêté est compris entre 121 et 150 jours                                                                                                    |
| NMAN18 | Montant antériorité inférieure à 180 jours (colonne 07)<br>Solde de toutes les écritures échues, non lettrées à la date d'arrêté, dont l'écart<br>entre la date d'échéance et la date d'arrêté est compris entre 151 et 180 jours                                                                                                    |
| NMAN21 | Montant antériorité inférieure à 210 jours (colonne 08)<br>Solde de toutes les écritures échues, non lettrées à la date d'arrêté, dont l'écart<br>entre la date d'échéance et la date d'arrêté est compris entre 181 et 210 jours                                                                                                    |
| NMANSP | Montant antériorité supérieure à 210 jours (colonne 99)<br>Solde de toutes les écritures échues, non lettrées à la date d'arrêté, dont l'écart<br>entre la date d'échéance et la date d'arrêté est supérieur ou égal à 210 jours                                                                                                    |
| NMAN24 | Limite de crédit<br>Le découvert autorisé (ou limite de crédit) est calculé en fonction de la constante<br>du programme PAN500 :<br>« N » : pas de calcul de dépassement<br>« 1 » : dépassement calculé par rapport au découvert 1<br>« 2 » : dépassement calculé par rapport au découvert 2<br>« 3 » : dépassement calculé par rapport aux découverts 1 + 2 |
| NMAN27 | Montant crédit disponible<br>Limite de crédit - encours client<br>Encours client = [(Solde - effets échus en risque + effets non échus + autres échus<br>en risque + autres non échus) + (montant commande en cours + montant<br>expédition en cours + montant facturation en cours)]                                                                        |
| CTAN0  | Compteur du champ NMAN0<br>Nombre de lignes constituant le solde du champ NMAN0                                                                                                    |
| CTAN3  | Compteur du champ NMAN3<br>Nombre de lignes constituant le solde du champ NMAN3                                                                                                    |
| CTAN6  | Compteur du champ NMAN6<br>Nombre de lignes constituant le solde du champ NMAN6                                                                                                    |
| CTAN9  | Compteur du champ NMAN9<br>Nombre de lignes constituant le solde du champ NMAN9                                                                                                    |

| Champ  | Description                                                                                                    |
|--------|----------------------------------------------------------------------------------------------------|
| CTAN12 | Compteur du champ NMAN12<br>Nombre de lignes constituant le solde du champ NMAN12                                                                                                    |
| CTAN15 | Compteur du champ NMAN15<br>Nombre de lignes constituant le solde du champ NMAN15                                                                                                    |
| CTAN18 | Compteur du champ NMAN18<br>Nombre de lignes constituant le solde du champ NMAN18                                                                                                    |
| CTAN21 | Compteur du champ NMAN21<br>Nombre de lignes constituant le solde du champ NMAN21                                                                                                    |
| CTANSP | Compteur du champ NMANSP<br>Nombre de lignes constituant le solde du champ NMANSP                                                                                                    |
| CTAN24 | Compteur du champ NMAN24 – non géré                                                                                                    |
| CTAN27 | Compteur du champ NMAN27 – non géré                                                                                                    |
| CTAN28 | Compteur de réserve – non géré                                                                                                    |
| CTAN29 | Compteur de réserve – non géré                                                                                                    |
| CTAN30 | Compteur de réserve – non géré                                                                                                    |
| NMIMP  | Montant non imputé (autres non échus)<br>Solde de toutes les écritures, lettrées ou non, enregistrées à la date d'arrêté<br>demandée dans un journal de type « B » (banque), « C » (caisse) et « L » (liaison),<br>dont la date d'échéance est supérieure à cette date d'arrêté |
| NMECDE | Montant en cours commande<br>Non alimenté par le programmme de calcul des soldes PAN235<br>Alimentation externe possible : accessible en consultation du risque                                                                                                    |
| NMEEXP | Montant en cours expédition<br>Non alimenté par le programme de calcul des soldes PAN235<br>Alimentation externe possible : accessible en consultation du risque                                                                                                    |
| NMEFCT | Montant en cours facturé<br>Non alimenté par le programme de calcul des soldes PAN235                                                                                                    |
| NMCAAN | Montant chiffre d'affaires annuel<br>Solde de toutes les écritures, lettrées ou non, enregistrées à la date d'arrêté dans<br>un journal de type « V » (ventes)                                                                                                    |
| NMCAPE | Montant du chiffre d'affaires mensuel<br>Solde de toutes les écritures, lettrées ou non, enregistrées à la date d'arrêté dans<br>un journal de type « V » (ventes) et sur la même période que celle correspondant à<br>cette date d'arrêté.                                     |
| NCOEF  | Coefficient<br>Reprise de la valeur absolue du coefficient de l'exercice pour indiquer le nombre de<br>décimales à prendre en compte                                                                                                    |

| Champ  | Description                                                                                                    |
|--------|----------------------------------------------------------------------------------------------------|
| NMRES  | Intérêts de retard (sur factures non réglées et sur impayés)                                                                                                    |
|        | 1 Sélection de ces écritures :                                                                                                    |
|        | <ul> <li>Ecritures non lettrées des journaux de type vente (factures non réglées)</li> </ul>                                                                                                    |
|        | <ul> <li>Ecritures non lettrées journaux de type banque avec le type d'opération « I »</li> </ul>                                                                                                    |
|        | <ul> <li>Ecritures non lettrées journaux de type banque portant un code litige avec<br/>« I » dans le deuxième libellé (impayés) dont la date d'échéance est<br/>inférieure strictement à la date de traitement</li> </ul>                                                                                       |
|        | 2 Intérêts de retard par facture :                                                                                                    |
|        | [(montant x taux)] x jours / 365                                                                                                    |
|        | <ul> <li>Par écriture, multiplication du montant par le taux d'intérêt annuel (fichier paramètres « Analyse client »), divisé par 365 puis multiplication par le nombre de jours nombre de jours écoulés entre la date de pièce et la date du jour</li> <li>3 Somme des intérêts calculés par facture</li> </ul> |
| NTAG01 | Champ de tag                                                                                                    |
|        | Ce champ permet de distinguer les enregistrements en monnaie société et en                                                                                                    |
|        | monnale de reference des enregistrements en devise de transaction.<br>Code devise = devise de la société + NTAG01 = 1 → montant société                                                                                                    |
|        | Code devise = devise de référence + NTAG01 = $1 \rightarrow$ montant de référence                                                                                                    |
|        | Code devise (quel qu'il soit) + NTAG01 = 2 $\rightarrow$ montant en devise de transaction                                                                                                    |
| NTAG02 | Client en retard :<br>« * » (enregistrement en retard) ou à blanc (pas de retard)                                                                                                    |
| NTAG03 | Client en litige :<br>« * » (enregistrement en litige) ou à blanc (pas de litige)                                                                                                    |
| NTAG04 | Champ de tag - réservé                                                                                                    |
| NTAG05 | Tag libre                                                                                                    |
| NDRFA  | Date de mise à jour / An                                                                                                    |
| NDRFM  | Date de mise à jour / Mois                                                                                                    |
| NDRFJ  | Date de mise à jour / Jour                                                                                                    |
| NDRFHR | Heure de mise à jour / HHMMSS                                                                                                    |
| NMAN30 | Montant moyen facturé<br>Montant des factures des N derniers mois glissants par rapport à la date d'arrêté<br>divisé par le nombre de factures                                                                                                    |
| NMAN31 | Montant des impayés<br>Montant des écritures contenant un code litige paramétré avec « I » dans le<br>premier caractère du deuxième libellé dans la table « LT » ou des écritures<br>enregistrées dans des journaux ayant le type d'opération égal à « I »                                                       |

| Champ                                                    | Description                                                                                                    |
|----------------------------------------------------------|----------------------------------------------------------------------------------------------------|
| NMAN32                                                   | Montant des écritures en litige<br>Montant des écritures contenant un code litige.                                                                                                    |
| NMAN33                                                   | Montant de la provision exercice N-1<br>Alimenté avec le champ CMTPA du fichier FDC300P1 de l'historique des<br>provisions                                                                                                    |
| NMPROV                                                   | Montant de la provision exercice N<br>Alimenté avec le champ CMTPE du fichier FDC300P1 de l'historique des<br>provisions                                                                                                    |
| NMAN34                                                   | Montant de réserve                                                                                                    |
| NMAN35                                                   | Montant de réserve                                                                                                    |
| NMAN36                                                   | Montant de réserve                                                                                                    |
| NMAN37                                                   | Montant de réserve                                                                                                    |
| NMAN38                                                   | Montant de réserve                                                                                                    |
| NRCE                                                     | Non géré                                                                                                    |
| RSEQ                                                     | Séquence du tiers                                                                                                    |
| RKLEPS                                                   | Règle de gestion                                                                                                    |
| RTYPSC                                                   | Type de compte général « C », « F », « I »                                                                                                    |
| INDA01<br>INDM01<br>INDJ01<br>INDWS1<br>INDIN1<br>INDLG1 | Date de dernier règlement – An<br>Date de dernier règlement – Mois<br>Date de dernier règlement – Jour<br>Code écran du dernier règlement<br>Numéro interne du dernier règlement<br>Numéro ligne du dernier règlement<br>Informations provenant de l'écriture de règlement ayant la date de pièce la plus                                                                                                    |
| INDA02<br>INDM02<br>INDJ02<br>INDWS2<br>INDIN2<br>INDLG2 | récente parmi les écritures de INMT05<br>Date de la dernière vente – An<br>Date de la dernière vente – Mois<br>Date de la dernière vente – Jour<br>Code écran de la dernière vente<br>Numéro interne de la dernière vente<br>Numéro ligne de la dernière vente<br>Informations provenant de l'écriture saisie dans un journal de vente ayant la date<br>de comptabilisation la plus récente et un coefficient positif |
| INDA03<br>INDM03<br>INDJ03                               | Date de dernière relance – An<br>Date de dernière relance – Mois<br>Date de dernière relance – Jour                                                                                                    |

| Champ  | Description                                                                                                    |
|--------|----------------------------------------------------------------------------------------------------|
|        | Informations provenant des écritures ayant le niveau de relance le plus élevé et la date de relance la plus récente                                                                                                    |
| INBREL | Nombre de relances                                                                                                    |
| INNJ01 | <ul> <li>Nombre de jours d'encours</li> <li>Nombre moyen de jours pour la dette en cours du client, calculé comme suit :</li> <li>1 Sélection de toutes les écritures non lettrées.</li> <li>2 Multiplication du montant par le nombre de jours écoulés entre la date de pièce et la date du jour</li> <li>3 Total</li> <li>4 Division du total par la somme des écritures non lettrées, soit par le solde du client</li> </ul>                                                                                                    |
| INNJ02 | Nombre de jours vente / encours<br>Nombre de jours de vente que représente la dette en cours<br>Les ratios sont calculés, comme dans le suivi récapitulatif des tiers, en fonction des<br>paramètres de l'analyse client.                                                                                                    |
| INNJ03 | <ul> <li>Délai moyen de règlement</li> <li>Nombre de jours moyen de règlement d'une facture, calculé comme suit :</li> <li>1. Sélection de toutes les écritures lettrées saisies sur des journaux de type vente</li> <li>2. Multiplication du montant par le nombre de jours écoulés entre la date comptable et la date de règlement.<br/>Si la facture est lettrée avec un effet journal de type « R » (effets à recevoir), la date de règlement prise en compte est la date d'échéance de l'écriture d'effet dans le compte client, écriture qui se lettre avec la facture.</li> <li>3. Total</li> <li>4. Division du total par le montant total des ventes lettrées</li> </ul> |
| INNJ04 | <ol> <li>Nombre de jours de retard</li> <li>Sélection des écritures lettrées saisies sur journaux de type vente.</li> <li>Pour chaque écriture, le montant de la facture est multiplié par le nombre de jours écoulés entre la date d'échéance de la pièce et la date du règlement. Si la facture est lettrée avec un effet journal de type « R » (effets à recevoir), la date de règlement prise en compte est la date d'échéance de l'écriture d'éffet dans le compte client, écriture qui se lettre avec la facture.</li> <li>Division du total par le montant total des écritures lettrées sélectionnées.</li> </ol>                                                          |
| INMT01 | Montant du dernier règlement<br>Montant de l'écriture de règlement ayant la date de pièce la plus récente, parmi les<br>écritures sélectionnées dans la ligne « règlements »                                                                                                    |
| INMT02 | Montant de la dernière vente<br>Montant de l'écriture saisie dans un journal de vente avec un coefficient positif,<br>ayant la date de pièce la plus récente                                                                                                    |

| Champ  | Description                                                                                                    |
|--------|----------------------------------------------------------------------------------------------------|
| INMT03 | Montant de la dernière relance<br>Montant des écritures ayant le niveau de relance le plus élevé et la date de relance<br>la plus récente                                           |
| INMT04 | Montant des avoirs<br>Somme des écritures saisies sur des journaux de ventes (type « V ») ayant un<br>coefficient négatif                                                           |
| INMT05 | Montant des règlements<br>Somme des écritures saisies sur des journaux de règlements, avec le type « R »<br>(effets à recevoir), « B » (banque), « L » (liaison), et « C » (caisse) |
| INMT06 | Montant de la facture la plus élevée                                                                                                    |
| INDA06 | Date de la facture la plus élevée : année                                                                                                    |
| INDM06 | Date de la facture la plus élevée : mois                                                                                                    |
| INDJ06 | Date de la facture la plus élevée : jour                                                                                                    |
| INDWS6 | Code écran de la facture la plus élevée                                                                                                    |
| INDIN6 | Numéro interne de la facture la plus élevée                                                                                                    |
| INDLG6 | Numéro de ligne de la facture la plus élevée                                                                                                    |
| INCT03 | Compteur des lignes de la dernière relance<br>Nombre de lignes composant le champ INMT03                                                                                            |
| INCT04 | Compteur des lignes d'avoirs<br>Nombre de lignes composant le champ INMT04                                                                                                    |
| INCT05 | Compteur des lignes de règlements<br>Nombre de lignes composant le champ INMT05                                                                                                    |
| INCT31 | Compteur de lignes « impayés »                                                                                                    |
| INCT32 | Compteur de lignes « litiges »                                                                                                    |

# FAN231P1 - Informations clients

Enregistrement par société, type de tiers, séquence, tiers, RG, CG et type de sous-compte

| Champ | Description                                                                              |
|-------|------------------------------------------------------------------------------------------|
| RSTE  | Code société                                                                             |
| ΝΤΥΡΑ | Type d'auxiliaire ou de tiers : « F » (facture), « M » (matricule), « R » (regroupement) |
| RSEQ  | Code séquence                                                                            |

| Champ  | Description                      |  |  |
|--------|----------------------------------|--|--|
| RAUX   | Numéro compte auxiliaire (tiers) |  |  |
| RKLEPS | Règle de gestion du tiers        |  |  |
| RGEN   | Compte général                   |  |  |
| RTYPSC | Type de sous-compte              |  |  |
| TNOM   | Raison sociale                   |  |  |
| TNOMR  | Nom réduit                       |  |  |
| TPOST  | Code postal                      |  |  |
| TVILLE | Ville                            |  |  |
| TPAYS  | Code Pays                        |  |  |
| TSIREN | Numéro de SIREN                  |  |  |
| TSIRET | Numéro de SIRET                  |  |  |
| TSTA1  | Code statistique 1 du tiers      |  |  |
| TSTA2  | Code statistique 2 du tiers      |  |  |
| TREP   | Code représentant                |  |  |
| TDEC1  | Montant du découvert 1           |  |  |
| TDEC2  | Montant du découvert 2           |  |  |
| TCAT1  | Catégorie 1                      |  |  |
| TCAT2  | Catégorie 2                      |  |  |
| TCAT3  | Catégorie 3                      |  |  |
| TCAT4  | Catégorie 4                      |  |  |
| TCAT5  | Catégorie 5                      |  |  |

# FAN233P1 - Enregistrements détaillés du risque en cours

Il contient les enregistrements pris en compte dans le calcul provenant de l'historique comptable - FAN200P1 (même champ) – complétés d'informations résultant du calcul.

| Champ | Description           |
|-------|-----------------------|
| RSTE  | Société               |
| RETAB | Etablissement         |
| RGEN  | Numéro compte général |

| Champ  | Description                      |
|--------|----------------------------------|
| RAUX   | Numéro compte auxiliaire (tiers) |
| RCDEV  | Code devise                      |
| REX    | Exercice                         |
| RANP   | Date de comptabilisation : année |
| RMOISP | Date de comptabilisation : mois  |
| RJOURP | Date de comptabilisation : jour  |
| RPERIO | Période comptable                |
| RPERIG | Période de gestion               |
| DDATOJ | Date d'origine de pièce : jour   |
| DDATOM | Date d'origine de pièce : mois   |
| DDATOA | Date d'origine de pièce : an     |
| DCHRON | Numéro chrono                    |
| DJAL   | Code journal                     |
| DPIECE | Numéro pièce                     |
| DLIB   | Libellé écriture                 |
| DMONT  | Montant société                  |
| DCOEF  | Coefficient société              |
| DMDEV  | Montant en devise                |
| DCODEV | Coefficient devise               |
| DTX    | Taux de devise                   |
| DMTREF | Montant référence                |
| DCOREF | Coefficient référence            |
| DTXREF | Taux de référence                |
| DECHJ  | Echéance jour                    |
| DECHM  | Echéance mois                    |
| DECHA  | Echéance année                   |
| DSTA1  | Code statistique 1               |
| DSTA2  | Code statistique 2               |
| DSTA15 | Statistique 15 caractères        |
| DCONTR | Compte de contrepartie           |
| DLIT   | Numéro litige                    |
| DFOLIO | Code folio                       |
| DWS    | Page de saisie                   |
| DINT   | Numéro interne                   |
| DNOLIG | Numéro ligne / pièce             |
| DAFFEC | Numéro d'affectation Relevé 1    |
| DAFFE2 | Numéro d'affectation Relevé 2    |

| Champ   | Description                                                             |  |  |  |
|---------|-------------------------------------------------------------------------|--|--|--|
| DAFFE3  | Numéro d'affectation Relevé 3                                           |  |  |  |
| RGGEN   | Numéro de compte général du compte de regroupement                      |  |  |  |
| RGAUX   | Tiers de regroupement                                                   |  |  |  |
| DMAT1   | Matricule : compte général                                              |  |  |  |
| DMAT2   | Matricule : compte auxiliaire (tiers)                                   |  |  |  |
| DMAT1B  | Matricule B : compte général                                            |  |  |  |
| DMAT2B  | Matricule B : compte auxiliaire (tiers)                                 |  |  |  |
| RSEQ    | Code séquence                                                           |  |  |  |
| RKLEPS  | Règle de gestion du tiers                                               |  |  |  |
| RNCOL   | Numéro de colonne                                                       |  |  |  |
|         | Valeur possible : 01 à 08 ou 99.                                        |  |  |  |
|         | Champ du fichier FAN230P1 (NMAN, etc.) dans laquelle est ventilée cette |  |  |  |
|         | ligne                                                                   |  |  |  |
| INTAG04 | Indicateur d'avoir                                                      |  |  |  |
|         | Valeur « * » pour un avoir, sinon à blanc                               |  |  |  |
| INTAG05 | Indicateur de règlement                                                 |  |  |  |
|         | Valeur « * » pour un règlement, sinon à blanc                           |  |  |  |
| DNBREL  | Niveau de relance                                                       |  |  |  |
| DTRELA  | Date de relance : année                                                 |  |  |  |
| DTRELM  | Date de relance : mois                                                  |  |  |  |
| DTRELJ  | Date de relance : jour                                                  |  |  |  |
| DLET    | Code lettrage                                                           |  |  |  |
| DATLET  | Date de lettrage : année, mois, jour                                    |  |  |  |
| DTHLET  | Date de plus haut lettrage : année/mois/jour                            |  |  |  |
| INTG01  | Provision : à blanc ou « * » (provision)                                |  |  |  |
| INTG02  | Impayé : à blanc ou « * » (impayé)                                      |  |  |  |
| INTG03  | Ecriture en litige : à blanc ou « * » (litige)                          |  |  |  |

### FAN234P1 - Chiffre d'affaires

Ce fichier contient un enregistrement par société, type, établissement, compte général, tiers, devise et type de tiers.

| Champ | Description |  |
|-------|-------------|--|
| RSTE  | Société     |  |
|       |             |  |

| Champ  | Description                                                                  |
|--------|------------------------------------------------------------------------------|
| RETAB  | Etablissement                                                                |
| RGEN   | Numéro compte général                                                        |
| RAUX   | Numéro compte auxiliaire (tiers)                                             |
| RCDEV  | Code devise : société (et référence)                                         |
| NTYPA  | Type d'auxiliaire : « F » (facturé), « M » (matricule), « R » (regroupement) |
| RKEY   | Clé unique pour calcul interactif - Non gérée                                |
| REXE   | Exercice N                                                                   |
| REXP   | Exercice N-1                                                                 |
| CAPE01 | Exercice N - Chiffre d'affaires période 01                                   |
| CAPE02 | Exercice N - Chiffre d'affaires période 02                                   |
| CAPE03 | Exercice N - Chiffre d'affaires période 03                                   |
| CAPE04 | Exercice N - Chiffre d'affaires période 04                                   |
| CAPE05 | Exercice N - Chiffre d'affaires période 05                                   |
| CAPE06 | Exercice N - Chiffre d'affaires période 06                                   |
| CAPE07 | Exercice N - Chiffre d'affaires période 07                                   |
| CAPE08 | Exercice N - Chiffre d'affaires période 08                                   |
| CAPE09 | Exercice N - Chiffre d'affaires période 09                                   |
| CAPE10 | Exercice N - Chiffre d'affaires période 10                                   |
| CAPE11 | Exercice N - Chiffre d'affaires période 11                                   |
| CAPE12 | Exercice N - Chiffre d'affaires période 12                                   |
| CAPE13 | Exercice N - Chiffre d'affaires période 13                                   |
| CAPE14 | Exercice N - Chiffre d'affaires période 14                                   |
| CAPE15 | Exercice N - Chiffre d'affaires période 15                                   |
| CAPE16 | Exercice N - Chiffre d'affaires période 16                                   |
| CAPE17 | Exercice N - Chiffre d'affaires période 17                                   |
| CAPE18 | Exercice N - Chiffre d'affaires période 18                                   |
| CAPE19 | Exercice N - Chiffre d'affaires période 19                                   |
| CAPE20 | Exercice N - Chiffre d'affaires période 20                                   |
| CAPE21 | Exercice N - Chiffre d'affaires période 21                                   |
| CAPE22 | Exercice N - Chiffre d'affaires période 22                                   |

| Champ  | Description                                |
|--------|--------------------------------------------|
| CAPE23 | Exercice N - Chiffre d'affaires période 23 |
| CAPE24 | Exercice N - Chiffre d'affaires période 24 |
| CAPP01 | Exercice N-1 Chiffre d'affaires période 01 |
| CAPP02 | Exercice N-1 Chiffre d'affaires période 02 |
| CAPP03 | Exercice N-1 Chiffre d'affaires période 03 |
| CAPP04 | Exercice N-1 Chiffre d'affaires période 04 |
| CAPP05 | Exercice N-1 Chiffre d'affaires période 05 |
| CAPP06 | Exercice N-1 Chiffre d'affaires période 06 |
| CAPP07 | Exercice N-1 Chiffre d'affaires période 07 |
| CAPP08 | Exercice N-1 Chiffre d'affaires période 08 |
| CAPP09 | Exercice N-1 Chiffre d'affaires période 09 |
| CAPP10 | Exercice N-1 Chiffre d'affaires période 10 |
| CAPP11 | Exercice N-1 Chiffre d'affaires période 11 |
| CAPP12 | Exercice N-1 Chiffre d'affaires période 12 |
| CAPP13 | Exercice N-1 Chiffre d'affaires période 13 |
| CAPP14 | Exercice N-1 Chiffre d'affaires période 14 |
| CAPP15 | Exercice N-1 Chiffre d'affaires période 15 |
| CAPP16 | Exercice N-1 Chiffre d'affaires période 16 |
| CAPP17 | Exercice N-1 Chiffre d'affaires période 17 |
| CAPP18 | Exercice N-1 Chiffre d'affaires période 18 |
| CAPP19 | Exercice N-1 Chiffre d'affaires période 19 |
| CAPP20 | Exercice N-1 Chiffre d'affaires période 20 |
| CAPP21 | Exercice N-1 Chiffre d'affaires période 21 |
| CAPP22 | Exercice N-1 Chiffre d'affaires période 22 |
| CAPP23 | Exercice N-1 Chiffre d'affaires période 23 |
| CAPP24 | Exercice N-1 Chiffre d'affaires période 24 |
| CALI01 | Libellé période 01                         |
| CALI02 | Libellé période 02                         |
| CALI03 | Libellé période 03                         |
| CALI04 | Libellé période 04                         |

| Champ  | Description                                                    |
|--------|----------------------------------------------------------------|
| CALI05 | Libellé période 05                                             |
| CALI06 | Libellé période 06                                             |
| CALI07 | Libellé période 07                                             |
| CALI08 | Libellé période 08                                             |
| CALI09 | Libellé période 09                                             |
| CALI10 | Libellé période 10                                             |
| CALI11 | Libellé période 11                                             |
| CALI12 | Libellé période 12                                             |
| CALI13 | Libellé période 13                                             |
| CALI14 | Libellé période 14                                             |
| CALI15 | Libellé période 15                                             |
| CALI16 | Libellé période 16                                             |
| CALI17 | Libellé période 17                                             |
| CALI18 | Libellé période 18                                             |
| CALI19 | Libellé période 19                                             |
| CALI20 | Libellé période 20                                             |
| CALI21 | Libellé période 21                                             |
| CALI22 | Libellé période 22                                             |
| CALI23 | Libellé période 23                                             |
| CALI24 | Libellé période 24                                             |
| NTAG01 | Champ de tag – toujours à « 1 » (montant société et référence) |
| NTAG02 | Champ de tag - non géré                                        |
| NTAG03 | Champ de tag - non géré                                        |
| NTAG04 | Champ de tag - non géré                                        |
| NTAG05 | Champ de tag - non géré                                        |

# Chapitre 3 Analyse client

# 3

# Objet

L'analyse client permet de consulter des informations comptables d'un tiers sous forme synthétique, avec la possibilité, par poste, de développer jusqu'au niveau des écritures de détail justifiant le montant de ce poste.

Ces informations sont consultables :

- Encours, en montant et nombre de jours
- Risque
- Balance âgée
- Indicateurs de règlement, de chiffre d'affaires, de relance...

Vous pouvez consulter le détail des enregistrements de certains postes tels que les écritures non lettrées, les effets en portefeuille magnétique et les effets remis non échus.

L'analyse client est impossible sur les tiers dont le solde n'a pas été calculé. En effet, la plupart des informations proviennent des données constituées par le traitement de calcul des soldes clients.

L'édition permet d'obtenir le résultat synthétique de l'analyse des tiers.

# Consultation de l'analyse client

La consultation se déroule en trois étapes :

- 1 Sélection des tiers à consulter sur différents critères
- 2 Affichage des tiers répondant à la sélection et du montant de leur encours
- 3 Sélection d'un tiers pour consulter les informations de ce tiers

### Affichage de l'analyse d'un tiers

La page d'analyse client comporte ces sections :

- « Client » partie supérieure gauche : code tiers et indicateurs de performance
- « Solde et Encours » partie supérieure droite : informations sur le crédit client
- « Echéancier » partie inférieure gauche : balance âgée
- « Statistiques » partie inférieure droite : diverses informations sur la situation du compte

Pour afficher des informations complémentaires, vous pouvez utiliser diverses touches de fonction. Pour afficher le détail de certains postes, vous pouvez utiliser la case à cocher correspondante ou le code action « 1 ».

### Clients

Cette partie contient ces informations :

• Codes du compte et type de compte en cours de consultation

Fenêtre Client contenant les informations complémentaires du client accessible

Ratios provenant du fichier FAN230P1, « Risque en cours ».

La méthode de calcul de chaque ratio est décrite dans la section « Fonctionnalité », page 7.

- Nombre de jours d'encours
- Nombre de jours de vente par rapport à l'encours
- Délai moyen de règlement, si le paramètre Calcul des indicateurs était défini sur « Oui » lors du calcul des soldes
- Nombre moyen de jours de retard, si le paramètre Calcul des indicateurs était défini sur « Oui » lors du calcul des soldes
- Montant moyen facturé

### Solde et Encours

Cette partie contient ces informations :

| Champ              | Description                                                                                                    |  |  |
|--------------------|----------------------------------------------------------------------------------------------------|--|--|
| Date calcul soldes | Date d'arrêté du calcul pour ce tiers                                                                                                    |  |  |
| Code devise        | Code de la devise société                                                                                                    |  |  |
| Code risque        | Code risque de la fiche du tiers                                                                                                    |  |  |
| Solde              | Solde calculé à la date d'arrêté (Champ NMSOLD du fichier<br>FAN230P1).<br>Accès à la consultation du compte. Si des écritures ont été<br>enregistrées depuis le calcul des soldes, lors de la consultation du<br>compte, un solde différent de celui de l'analyse peut être affiché. |  |  |

| Champ                    | Description                                                                                                    |  |  |
|--------------------------|----------------------------------------------------------------------------------------------------|--|--|
| Commandes<br>/Livraisons | Somme des postes NMECDE, NMEEXP et NMEFCT du fichier<br>FAN230P1 s'ils sont alimentés par un développement spécifique.<br>Le détail des postes est accessible.              |  |  |
| Risque                   | La case à cocher permet de visualiser le montant des postes<br>composant le risque :                                                                                        |  |  |
|                          | Effets non échus NMEFNE                                                                                                    |  |  |
|                          | Effets échus en risque NMEFE                                                                                                    |  |  |
|                          | Autres non échus NMIMP                                                                                                    |  |  |
|                          | Autres échus en risque NMAUE                                                                                                    |  |  |
|                          | A partir de ce détail, pour pour visualiser les effets, utilisez la fonction <b>Effets en portefeuille magnétique</b> ou la touche F21. La fenêtre <b>Effets</b> s'affiche. |  |  |
|                          | En portefeuille magnétique                                                                                                    |  |  |
|                          | Acceptés                                                                                                    |  |  |
|                          | En attente de retour                                                                                                    |  |  |
|                          | Remis non échus remis en banque                                                                                                    |  |  |
|                          | Remis à l'encaissement                                                                                                    |  |  |
|                          | Remis à l'escompte                                                                                                    |  |  |
| Total encours            | Somme des trois postes précédents :<br>Solde + Commandes/Livraisons + Risque                                                                                                |  |  |
| Limite de crédit         | Champ NMAN24 du fichier FAN230P1                                                                                                    |  |  |
| Dépassement              | Champ NMAN27 du fichier FAN230P1 (limite crédit moins l'encours total)<br>Le tiers est en dépassement lorsque ce montant est négatif.                                       |  |  |

### Echéancier

Dans cette partie, figure le solde global du tiers à la date d'arrêté ventilé en « Echu » et « Non échu ». Les montants échus (champs NMAN3 à NMAN21 plus NMASP du fichier FAN230P1) sont ventilés dans les 6 colonnes définies dans les paramètres de l'analyse client.

Les postes sont donc les suivants :

- Solde
- Non échu écritures en solde non échues à la date d'arrêté (NMAN0)
- Echus (selon paramétrage des 6 colonnes)
  - -30 jours : montant des échus de moins de 30 jours
  - -60 jours : montant des échus entre 30 et 60 jours
  - -90 jours : montant des échus entre 60 et 90 jours
  - -120 jours : montant des échus entre 90 et 120 jours

- -150 jours : montant des échus entre 120 et 150 jours
- +150 jours : montant des échus au-delà de 150 jours

Si, lors du calcul des soldes, le paramètre **Sortie fichier du détail du risque** était défini sur « Oui », les enregistrements détail constituant l'échéancier est accessible par poste.

• Total échu – somme des 6 colonnes précédentes

### **Statistiques**

Cette partie contient ces informations, avec accès au détail de l'enregistrement correspondant si, lors du calcul des soldes, le paramètre **Calcul des indicateurs** était défini sur « Oui » :

| Information               | Description                                                                                                    |  |
|---------------------------|----------------------------------------------------------------------------------------------------|--|
| Facture la plus<br>élevée | Champ INMT06 du fichier FAN230P1                                                                                                    |  |
| Impayés                   | Champ NMAN31 du fichier FAN230P1<br>Codes litiges de type Impayés : arguments de la table « LT » (litiges)<br>avec mention d'un « I » dans le premier caractère du deuxième libellé |  |
| Ecritures/litige          | Nombre d'écritures et montant total<br>Champs INCT32 et NMAN32 du fichier FAN230P1                                                                                                  |  |
| Chiffre d'affaires        | Chiffre d'affaires de l'exercice en cours<br>Champ NMCAAN du fichier FAN230P1<br>Pour consulter le CA de l'exercice N-1, sélectionnez la case<br>correspondante.                    |  |
| Avoirs                    | Nombre d'avoirs et montant total<br>Champs INCT04 et INMT04 du fichier FAN230P1                                                                                                    |  |
| Règlements                | Nombre de règlements et montant total<br>Champs INCT05 et INMT05 du fichier FAN230P1                                                                                                |  |
| Dernier<br>Règlement      | Date et montant<br>Champs INDJ01, INDM01, INDJA01 et INMT01 du fichier FAN230P1                                                                                                    |  |
| Dernière Vente            | Date et montant<br>Champs INDJ02, INDM02, INDA02 et INMT02 du fichier FAN230P1                                                                                                    |  |
| Relance                   | Nombre d'écritures relancées, date et montant de la dernière relance<br>Champs INCT03, INDJ03, INDM03, INDA03, et INMT03 du fichier<br>FAN230P1                                     |  |
| Dernière MAJ<br>Bloc note | Accès au bloc-notes du tiers                                                                                                    |  |

### Autres fonctions

L'analyse d'un client, en plus de la case à cocher ou du code action « 1 » (« Choisir »), donne accès aux diverses fonctions dont celles qui sont disponibles dans les options de consultation :

| Bouton              | Touche | Description                                                                                                    |
|---------------------|--------|----------------------------------------------------------------------------------------------------|
| Fin                 | F3     | Sortir du programme                                                                                                    |
| Non lettrées        | F5     | Accès à la page de consultation du compte client sans les<br>écritures lettrées                                                                          |
| Ttes écritures      | F7     | Accès à la page de consultation du compte client avec<br>toutes les écritures y compris les écritures lettrées, mais<br>sans les écritures « à nouveau » |
| Choix suivant       | F8     | Client suivant, parmi ceux sélectionnés sur la page précédente                                                                                           |
| Bloc Note           | F10    | Accès à la mise à jour du bloc-notes                                                                                                    |
| Page<br>précédente  | F12    | Retour à la page de sélection des tiers                                                                                                    |
| Infos Tiers         | F13    | Ouverture de la fenêtre <b>Client</b> contenant certaines<br>informations de la fiche du tiers et permettant l'envoi de<br>courrier électonique          |
| Consult. Cpte       | F16    | Accès à la page de consultation du compte de tiers avec<br>la possibilité, via la touche F12, de choisir les paramètres<br>de la sélection               |
| Autres              | F24    | Accès aux autres fonctions disponibles                                                                                                    |
| Autres infos        | F19    | Visualisation de ces informations :                                                                                                    |
|                     |        | Intérêts de retard (NMRES)                                                                                                    |
|                     |        | <ul> <li>Provision pour dépréciation clients comptabilisée<br/>(NMPROV)</li> </ul>                                                                       |
|                     |        | Possibilité de détailler l'affichage de l'historique des provisions (FDC300P1)                                                                           |
| Soldes              | F20    | Accès à la consultation récapitulative du tiers                                                                                                    |
| Effets              | F21    | Accès à la fenêtre Effets :                                                                                                    |
|                     |        | Effets en portefeuille magnétique                                                                                                    |
|                     |        | Effets non échus remis en banque                                                                                                    |
| Consultation devise | F23    | Accès à la page de consultation des écritures du compte en devises (toutes les devises).                                                                 |

# Prise de paramètres

### Comptabilité Tiers > Saisies et consultations > Analyse client (PAT100)

1 Pour consulter l'analyse, spécifiez les critères de sélection des tiers à visualiser :

| Champ                               | Description                                                                                                    |
|-------------------------------------|----------------------------------------------------------------------------------------------------|
| Société                             |                                                                                                    |
| Etablissement                       | Obligatoire en cas de gestion des établissements dans la société :                                                                      |
|                                     | Etablissement d'en-tête de la demande.                                                                                                  |
|                                     | Etablissement dans certains cas (voir plus bas)                                                                                         |
| Monnaie                             | Monnaie société.                                                                                                    |
| Compte                              | Spécifiez le compte, le tiers, puis le type de tiers :                                                                                  |
|                                     | Tiers facturé                                                                                                    |
|                                     | Matricule                                                                                                    |
|                                     | Tiers de regroupement                                                                                                    |
| Calcul interactif pour<br>un client | Si oui, le compte et le sous-compte sont obligatoires et l'analyse est recalculée pour ce tiers, en mode interactif, à la date du jour. |

### 2 Spécifiez les critères de sélection :

| Champ                         | Description                                                                                                    |
|-------------------------------|----------------------------------------------------------------------------------------------------|
| Comptes en dépassement seuls  | Si vous spécifiez « Oui », seuls les tiers dégageant un<br>dépassement de crédit sont sélectionnés, sinon tous les tiers sont<br>sélectionnés. |
| Clients en retard seuls       | Si vous spécifiez « Oui », seuls les tiers contenant des montants<br>échus sont sélectionnés, sinon tous les tiers sont sélectionnés.          |
| Avec comptes soldés           | Si vous spécifiez « Oui », tous les tiers sont sélectionnés, sinon, ceux qui ont un solde à zéro ne le sont pas.                               |
| Client en litige seuls        | Si vous spécifiez « Oui », seuls les tiers contenant des litiges sont<br>sélectionnés, sinon tous les tiers sont sélectionnés.                 |
| Nombre de jours<br>encours    | Les tiers dont le ratio <b>Nombre de jours de l'encours</b> est compris dans cette plage sont sélectionnés.                                    |
| Nombre de jours vente/encours | Les tiers dont le ratio <b>Nombre de jours de vente encours</b> est compris dans cette plage sont sélectionnés.                                |
| Délai moyen de règlement      | Les tiers dont le ratio <b>Délai moyen de règlement</b> est compris dans cette plage sont sélectionnés.                                        |
| Nombre moyen jours de retard  | Les tiers dont le ratio <b>Nombre moyen de jours de retard</b> est compris dans cette plage sont sélectionnés.                                 |

Ces critères de sélection permettant de filtrer les tiers à sélectionner d'après des informations paramétrées dans la fiche du tiers :

- Représentant
- Code postal
- Pays
- Catégorie 1
- Catégorie 2
- Catégorie 3
- Catégorie 4
- Catégorie 5
- 3 Vous pouvez utiliser ces fonctions :

| Fonction      | Description                                                                                                    |
|---------------|----------------------------------------------------------------------------------------------------|
| Tri/Sélection | Tri croissant ou décroissant sur ces critères :                                                                                       |
|               | Code tiers                                                                                                    |
|               | CA annuel                                                                                                    |
|               | Délai moyen de règlement                                                                                                    |
| Calcul batch  | Cette fonction permet d'utiliser le traitement par batch de calcul des soldes,<br>à une date d'arrêté, pour tout ou partie des tiers. |
|               |                                                                                                    |

4 Appuyez sur Entrée.

La liste des tiers répondant à la sélection s'affiche.

5 Vous pouvez utiliser ces fonctions :

| Code | Fonction                      | Description                                                                                                    |
|------|-------------------------------|----------------------------------------------------------------------------------------------------|
| 1    | Choisir                       | Devant les tiers dont vous souhaitez visualiser l'analyse, spécifiez ce code action.                            |
| 13   | Choix de tous<br>les comptes  | Sélection de tous les tiers, puis consultation tiers par tiers.                                                 |
| 6    | Imprimer                      | Edition de l'analyse du tiers.                                                                                  |
| TI   | Informations<br>sur les tiers | Adresse, conditions de règlement, catégories et codes<br>statistique<br>Domiciliation bancaire<br>Envoi de mail |

6 Pour valider la sélection et accéder à la consultation de l'analyse client par tiers, appuyez sur Entrée.

Consultez la section Affichage de l'analyse d'un tiers, page 31.

# Edition de l'analyse client

Comptabilité Tiers > Suivi des tiers > Editions analyse client (PAT200)

### Prise de paramètres

La fonction **Multi-soumission** permet de sélectionner un code liste pour éditer l'analyse de toutes les sociétés de ce code liste, avec les paramètres de la demande encours. Ce traitement est de type multi-soumission : après la validation des paramètres, un traitement est soumis pour chaque société associée au code liste ou, en fonction de la constante, un seul travail est soumis.

Pour éditer l'analyse client, procédez comme suit :

- 1 Spécifiez ces critères :
  - Société
  - Etablissement, ou code liste en cas de multi-soumission
  - Numéro demande ce numéro permet de conserver les mêmes paramètres de sélection entre deux éditions.
- 2 Spécifiez les critères de sélection :

| Champ                           | Description                                                                                                    |
|---------------------------------|----------------------------------------------------------------------------------------------------|
| Type clients                    | Tiers facturé, matricule, tiers de regroupement                                                                                                    |
| Compte                          | Compte et tiers                                                                                                    |
| Clients en<br>dépassement seuls | Si vous spécifiez « Oui », seuls les tiers présentant un<br>dépassement de crédit (montant négatif) sont sélectionnés, sinon<br>tous les tiers sont édités. |
| Clients en retard seuls         | Si vous spécifiez « Oui », seuls les tiers contenant des montants<br>échus sont sélectionnés, sinon tous les tiers sont édités.                             |
| Clients avec<br>impayés seuls   | Si vous spécifiez « Oui », seuls les tiers contenant un montant<br>d'impayés sont sélectionnés, sinon tous les tiers sont édités.                           |
| Client en litige seuls          | Si vous spécifiez « Oui », seuls les tiers contenant des litiges sont<br>sélectionnés, sinon tous les tiers sont édités.                                    |
| Avec comptes soldés             | Si vous spécifiez « Oui »,, tous les tiers sont sélectionnés, sinon, ceux qui ont un solde à zéro ne le sont pas.                                           |
| Avec clients<br>créditeurs      | Si vous spécifiez « Oui », tous les tiers sont sélectionnés, sinon, ceux qui ont un solde créditeur ne le sont pas.                                         |

- 3 Spécifiez les autres critères :
  - Critères de tri
    - CA annuel

- Code tiers Tri par défaut
- Délai moyen de règlement
- Dépassement
- Encours comptable
- Nombre de jours vente/encours
- Nombre de jours encours
- Nombre moyen de jours de retard
- Total échu
- Total impayés
- Sens du tri la valeur par défaut est « Croissant ».
- 4 Pour valider et continuer la sélection, appuyez sur Entrée.
- 5 Spécifiez les critères de sélection complémentaires.

Laisser les valeurs par défaut équivaut à ne pas effectuer de sélection. Vous pouvez modifier ces valeurs et affiner ainsi la sélection des tiers à éditer sur ces critères :

- Encours
- Total Echu
- Total Dépassement
- Total Impayés
- Chiffre d'affaires annuel
- Nombre jours d'encours
- Nombre jours de vente par rapport à l'encours
- Délai moyen de règlement
- Nombre moyen de jours de retard
- 6 Spécifiez les autres critères :

| Champ                           | Description                                                                                                    |
|---------------------------------|----------------------------------------------------------------------------------------------------|
| Edition infos tiers             | Si vous spécifiez « Oui », les conditions de règlement, les catégories<br>et les codes statististiques sont édités.               |
| Edition<br>totalisations seules | Si vous spécifiez « Oui », une seule page d'analyse, dont le résultat correspond à l'ensemble des tiers sélectionnés, est éditée. |
| Constitution fichier            | Si vous spécifiez « Oui », un fichier est constitué contenant les informations des tiers extraits.                                |

7 Pour valider, appuyez sur Entrée.

La page Critères de sélection et tri s'affiche. Cette page permet la sélection multiple.

8 Le cas échéant, complétez la fenêtre de sortie fichier puis, pour valider, cliquez sur Validation ou appuyez sur F9.

- 9 Spécifiez les critères de sélection et de tri. Par exemple, vous pouvez spécifier ces critères :
  - Représentant
  - Pays
  - Catégorie 1 à 5
  - Code statistique
- 10 Pour valider la sélection et compléter la fenêtre de soumission batch, appuyez sur Entrée.
- 11 Pour soumettre l'édition en batch, cliquez sur Valid. Batch ou appuyez sur F9.

### Editions

A la fin du traitement, ces éditions figurent dans le spoule :

- Rappel de la sélection
- Edition de l'analyse selon les critères de sélection

L'édition de l'analyse est composée de ces pages :

- Une page par tiers avec l'analyse du tiers, sauf si seule la totalisation est demandée. L'édition est présentée selon les critères de tri.
- Une page avec la totalisation de l'ensemble des tiers sélectionnés

### Edition de l'analyse par tiers

Elle est structurée en cinq groupes d'informations :

- Compte
  - Compte, sous-compte, adresses et représentant
  - Informations du tiers si elles sont demandées conditions de règlement, catégories et codes statistiques
- Crédit client à la date spécifiée
  - Soldes
  - Risque
  - Encours
  - Limite crédit
  - Dépassement
- Balance âgée montant et nombre d'écritures concernés par ces éléments :
  - Non échus
  - Six colonnes de ventilation des échus et **Total échus**
- Indicateurs de performance
  - Jours encours
  - Jours de vente par rapport à l'encours

- Délai moyen de règlement
- Moyenne des Jours de retard
- Montant moyen facturé
- Intérêts de retard
- Provision
- Informations sur le statut du compte montants :
  - Facture la plus élevée
  - Ecritures en litige
  - Dernier règlement et sa date
  - Impayés
  - Avoirs
  - Dernière vente et sa date
  - Chiffre d'affaires
  - Règlements
  - Dernière relance et sa date ainsi que le nombre de lignes relancées

### Edition du total de la sélection

Cette édition récapitule l'analyse de tous les tiers sélectionnés et se présente comme l'analyse par tiers à l'exception du groupe « Compte ». Ces groupes d'informations sont édités :

- Crédit client à la date spécifiée : le résultat correspond au total des clients sélectionnés.
- Balance âgée : le résultat correspond au total des clients sélectionnés.
- Indicateurs de performance le résultat est de ce type :
  - Somme pour les intérêts de retard et les provisions
  - Moyenne recalculée à partir de l'ensemble des indicateurs Tiers édités pour les autres indicateurs
- Informations sur le statut du compte certains postes sont additionnés, d'autres sont extraits parmi les tiers sélectionnés :
  - Facture la plus élevée
  - Ecritures en litige : somme des écritures en litige
  - Dernier règlement et sa date
  - Impayés : somme des Impayés
  - Avoirs : somme des Avoirs
  - Dernière vente et sa date
  - Chiffre d'affaires : somme du chiffre d'affaires
  - Règlements : somme des règlements
  - Dernière relance et sa date ainsi que le nombre de lignes relancées : somme des écritures correspondant à la date de dernière relance

# Exemples

### Edition d'analyse avec les infos tiers

| Compte /                                                             | Tiers Nom                                    | Туре  | CREDIT CLIENT                        | au 31/12/2012 | I BAI                     | ANCE AGEE                 | NBRE                         | INDICATEURS PE                 | RFORMANCE            |
|----------------------------------------------------------------------|----------------------------------------------|-------|--------------------------------------|---------------|---------------------------|---------------------------|------------------------------|--------------------------------|----------------------|
| 411000<br>RUE 1                                                      | 2001 TUUTTI/QUANTI                           | F     | Solde                                | 2.443.927,45  | <br>  Non échus           |                           |                              |                                |                      |
| RUE 2                                                                | X<br>VERSAILLESX                             | x     | Commandes                            | 7,77          | -30                       | 1.818,00-                 | 11                           | Jrs encours                    | 443                  |
| FRANCE===                                                            | ><br>0147959070                              |       | Risque                               | 5.066,00      | -60                       |                           |                              | Jrs vente/encours              | 77171                |
| Contact                                                              | MR DURANDX                                   |       | Encours                              | 2.449.001,22  | -150                      |                           |                              | Délai moyen règlt              | 184                  |
| Rep                                                                  | MAR MARTINEZ                                 |       | Limite crédit                        | 2.111.000,00  | -180                      |                           |                              | Moyenne jrs retard             | 102                  |
| VT VIREME                                                            | NT TRESORERIE Tx esc.<br>Le 10 Fin de mois O | 10,00 | Dépassement                          | 337.993,45-   | -210                      | 99,50                     | 12                           | Mt moyen fact.                 | 70.850,23            |
| Conégonie                                                            |                                              |       |                                      |               | +210                      | 2.444.449,16              | 35                           | Int. de retard                 | 239.821,40           |
| categorie                                                            | s et codes statistiques                      |       |                                      |               | Total échus               | 2.442.730,66              | 47                           | Provision                      | 2.211,11             |
| АААААААА                                                             | A LIBELLE AAAAAAA>                           |       |                                      |               | 1                         |                           |                              |                                |                      |
| DEUXIEMEKA DEUXIEME POUR CLIENT<br>3ATO3 CATEGORIE 3><br>DP NUTPI DP |                                              |       | INFORMATIONS SUR LE STATUT DU COMPTE |               |                           |                           |                              |                                |                      |
| ANAEL<br>B2                                                          | GESTION COMPTABLE ET FIN.<br>BATIMENT 2>     |       | Fact la + élevée<br>  Impayés        | 1.693.016,17  | Ecr. en litiges<br>Avoirs | 1.693.572,60<br>6.467,00- | Dernier reglt<br>Dern. vente | Le 15/12/2012<br>Le 12/12/2012 | 541,00  <br>2.222,00 |
| A01                                                                  | ATELIER MONTAGE>                             |       | Chiffre d'affaires                   | 2.333,00      | Règlements                | 35.806,19-                | Relance niv.                 | 6 Le 12/06/2012                | 34.096,00            |

#### Edition de la totalisation

| TOTAL SELECTION | CREDIT CLIENTS au 31/12/2012                          |                                        | BALANCE AGEE                            |                                           | NBRE                                         | INDICATEURS PERFORMANCE                          |                                 |
|-----------------|-------------------------------------------------------|----------------------------------------|-----------------------------------------|-------------------------------------------|----------------------------------------------|--------------------------------------------------|---------------------------------|
|                 | Solde                                                 | 2.600.920,76                           | <br>  Non échu                          |                                           |                                              |                                                  |                                 |
|                 | Commandes                                             | 7,77                                   | -30                                     | 1.818,00-                                 | 11                                           | Jrs encours                                      | 505                             |
|                 | Risque                                                | 6.262,00                               | -60                                     |                                           |                                              | Jrs vente/encours                                | 4744                            |
|                 | Encours                                               | 2.607.190,53                           | -150                                    | 0,52                                      | 1                                            | Délai moyen règlt                                | 111                             |
|                 |                                                       |                                        | -180                                    |                                           |                                              | Moyenne Jrs retard                               | 90                              |
|                 | Dépassement                                           | 337.993,45-                            | -210                                    | 299,50                                    | 13                                           | Mt moyen fact.                                   | 9.553,23                        |
|                 |                                                       |                                        |                                         | 2.601.228,34                              | 99                                           | Int. de retard                                   | 270.163,89                      |
|                 |                                                       |                                        | Total échu                              | 2.599.710,36                              | 113                                          | Provision                                        | 2.211,11                        |
|                 |                                                       |                                        | 1                                       |                                           |                                              |                                                  |                                 |
|                 | INFORMATIONS SUR LE STATUT DU COMPTE                  |                                        |                                         |                                           |                                              |                                                  |                                 |
|                 | Fact la + élevée<br>  Impayés<br>  Chiffre d'affaires | 1.693.016,17<br>100.272,80<br>2.333,52 | Ecr. en litiges<br>Avoirs<br>Règlements | 1.973.298,35<br>17.332,48-<br>205.584,82- | Dernier reglt<br>Dern. vente<br>Relance niv. | Le 15/12/2012<br>Le 12/12/2012<br>2 Le 1/06/2016 | 541,00<br>2.222,00<br>77.214,48 |